## Participant credit claim instructions for EthosCE for SMS text attendance

Go to https://ce.bswhealth.com

## **Profile updated previously:**

Click login

## NEW USER:

Click the following link to **Resources** for instructions to update your profile in this system (<u>click here</u>)

# ON SUCCESSFUL LOGIN:

(& successful text for attendance) Scroll down on the HOME page to your pending activities. Select the activity and complete the evaluation and credit claim process. **Hint:** If you have more than 4 pending activities you may need to click "See All" under this section.

Step-by-step credit claim assistance can be accessed in <u>Resources</u> linked above.

Credit Claim Assistance: 254-724-7609

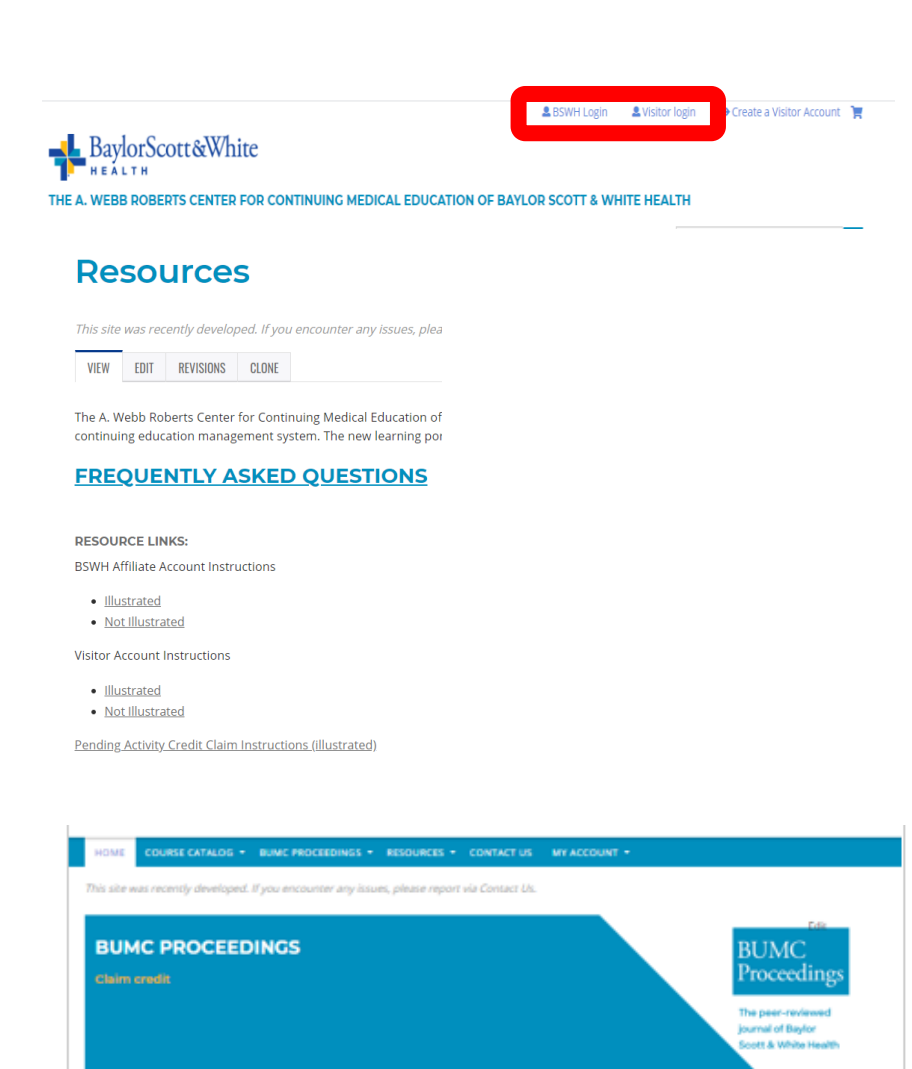

#### Improving Patient Care Together

Welcome to the A. Webb Roberts Center for Continuing Medical Education of Baylor Scott & White Health!

- BSWH affiliates will for in their Baylor Scott & White username and password. There is no need to create an account; however, please gedete your profile.
- · Visitors to our site will need to choose "Create a Visitor Account" and follow up by using the "Visitor login."

Here at Baylor Scott & White Health, we believe continual learning is the foundation of improved patient care. As an accredited provider for the Accreditation Council for Continuing Medical Education (ACCME), we offer conferences—both live and online—at locations across our organization and the Southwest.

#### Credit Claim Instructions (click here)

Transcript Retrieval Instructions (click here)

| Pending Activities                                                             |                         |            |
|--------------------------------------------------------------------------------|-------------------------|------------|
| 20200803 Lecture Series Test Environment                                       | Evaluation              | 11/03/2020 |
| 2020 Art of Communication 2020/103                                             | Enrolled                | 11/02/2020 |
| 2020-Value Based Health-Care-IEM                                               | Value Based Care Module | 09/30/2020 |
| 20200908 Fort Worth Medical Staff CME Conference - Pancreatic Diseases in 2020 | Evaluation              | 09/09/2020 |
|                                                                                | $\rightarrow$           | SEE ALL >  |